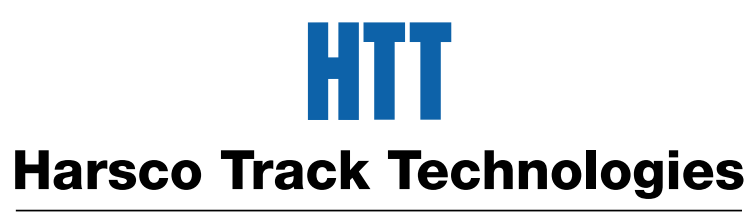

### Harsco

www.harscotrack.com

## SERVICE BULLETIN MAINTENANCE OF WAY EQUIPMENT

| DATE:   | 5-20-200 | 3                                        |       | BULLETIN NO:                                   | 03-008 |
|---------|----------|------------------------------------------|-------|------------------------------------------------|--------|
| TITLE:  | SLC 503  | CPU OPERATING SYSTEM                     | M UPG | RADE KIT #200713                               |        |
| RATING: |          | <b>DIRECTIVE</b><br>(Action Is Required) |       | ALERT<br>(Potential Problem)                   |        |
|         | X        | INFORMATION<br>(Action Is Optional)      |       | <b>PRODUCT IMPROVEMEN</b><br>(Enhance Product) | Г      |

PRODUCT SERIES / MODEL: RGH8 Series A Rail Grinders

- SERIAL NO: All RGH8 Models A1 / A2 / A3 / A4 / A5
- **SUMMARY:** Our vendor (Allen-Bradley) has obsoleted the existing M11 memory module #F026079 that is used on the SLC 503 CPU Module and replaced it with a new M13 memory module #200684. While the existing M11 module will work on all existing operating systems OS300, OS301, OS302A, OS302B and OS302C, the new M13 module requires an operating system OS302C or higher.
- **OPERATIONAL IMPACT:** If the existing M11 module #F026079 is ordered as a repair part, it will be superceded by the new M13 module #200684. The new M13 module will work only on operating system OS302C or higher.
- ACTION: Verify operating system OS302C or higher before ordering new M13 memory module to replace existing M11 memory module. If other than Operating System OS302C is currently installed, order Operating System Upgrade Kit #200713. See Identifying Instructions and Ordering Instructions in this Service Bulletin.
- **CONTACT:** If you have any questions or if we can be of any service, please contact the Service Department at the Columbia, SC. facility, (803) 822-9160.

### SAFETY INFORMATION

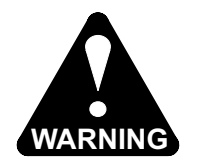

FOLLOW APPLICABLE RAILROAD LOCKOUT - TAGOUT PROCEDURE TO REMOVE ALL ENERGY SOURCES FROM MACHINE. FAILURE TO COMPLY COULD RESULT IN SEVERE BODILY INJURY.

#### **IDENTIFYING EXISTING CPU OPERATING SYSTEM** - See Figure 1 and Figure 2

- 1. Remove all power from machine.
- 2. Open Rear Left Upper Soffit Panel (Rear Right Upper when facing rearward) on machine. Locate existing CPU Module in Rear Left Upper Soffit Compartment.
- 3. Depress top and bottom locks on CPU Module and pull module straight out of rack.
- 4. Look at Operating System data label on side of CPU Module. The Operating System is identified as OS300, OS301, OS302A, OS302B or OS302C.
  - 4.1 If Operating System is OS302C, this Operating System will support new M13 Memory Module #200684 and/or existing M11 Memory Module #F026079. Go to Step 18.
  - 4.2 All other Operating Systems other than OS302C require Operating System Upgrade Kit #200713 to support new M13 Memory Module #200684. Go to Step 5 to install new Operating System OS302C.

### **INSTALLING NEW CPU OPERATING SYSTEM OS302C** - See Figure 1 and Figure 2

Note: Follow all anti-static procedures when removing or installing Memory Modules. For Vendor Information on anti-static procedures, LEDs, error conditions, etc.; refer to attached Vendor's Upgrade Instructions at end of this Service Bulletin.

- 5. Remove existing M11 Memory Module #F026079 from socket on CPU Module.
- 6. **Important:** Move jumper from "PROTECT" to "PROGRAM" on CPU Module.
- 7. Remove Upgrade Module #FOR007526 from shipping package. Install Upgrade Module in socket on CPU Module.
- 8. Install CPU Module into rack by aligning module with guide slots and pushing in gently until top and bottom lock tabs click.
- 9. Restore power to machine.
- 10. Turn on PASS (Precision Automated Stone Sequencing) System to boot-up PLC.
- 11. The Operating System will start upgrading. Watch LEDs on front of CPU Module as Operating System is being upgraded. LEDs will flash on and off indicating status of upgrade. See attached Vendor's Upgrade Instructions Step 8 for sequencing of these LEDs for a successful upgrade or an error condition.
- After Operating System has been successfully upgraded in approximately 2-1/2 minutes, four LEDs (RS232 - DH485 - FORCE - BATT) on front of CPU Module will remain On steady as shown in Figure 1.

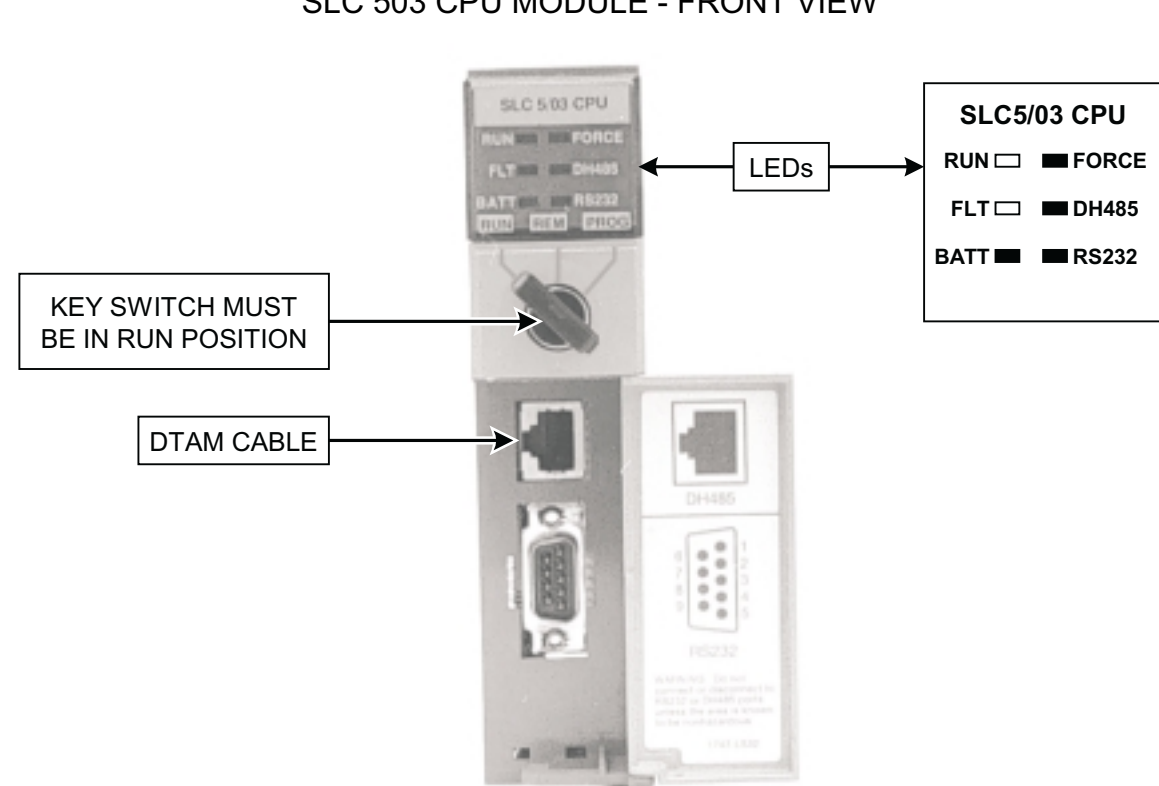

FIGURE 1 SLC 503 CPU MODULE - FRONT VIEW

99-143-2

FIGURE 2 SLC 503 CPU MODULE - SIDE VIEW

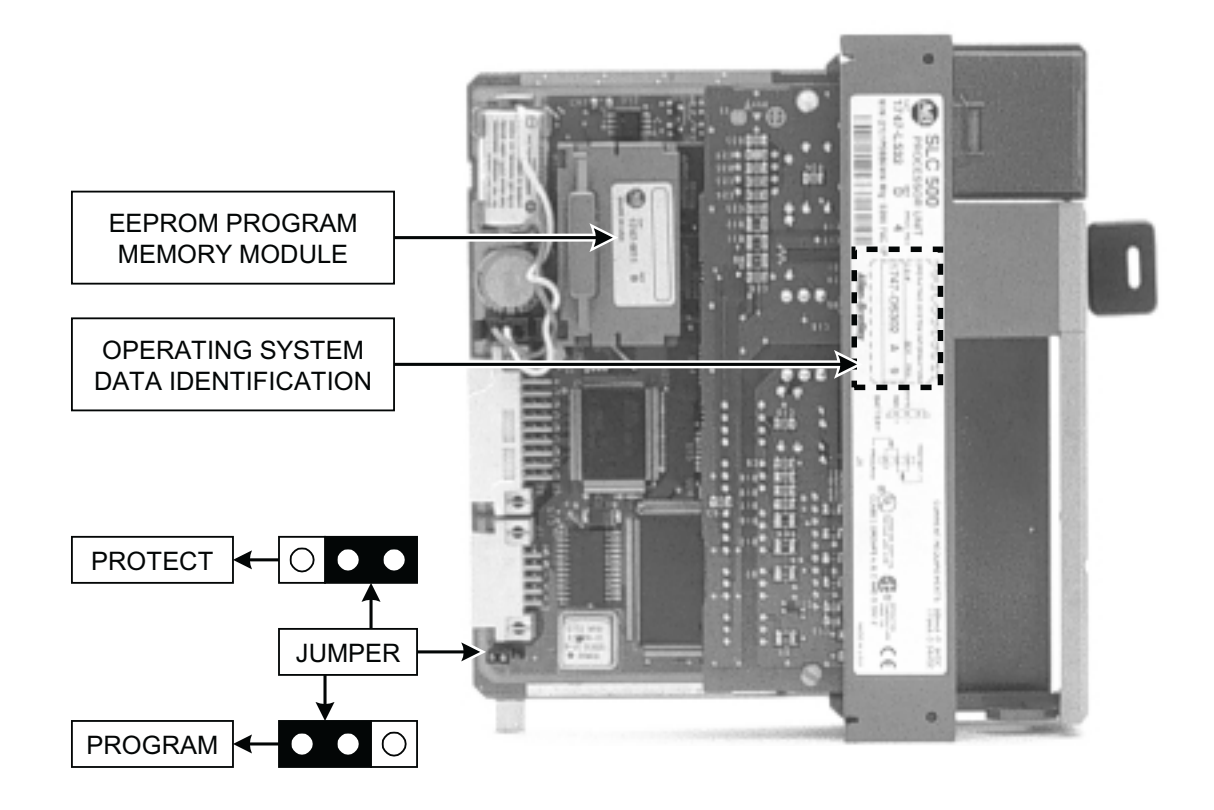

99-142B-2

#### **INSTALLING NEW CPU OPERATING SYSTEM OS302C** - See Figure 1 and Figure 2

- 13. Remove all power from machine.
- 14. Depress top and bottom locks on CPU Module and pull module straight out of rack.
- Remove Upgrade Module #FOR007526 from socket on CPU Module. Re-package Upgrade Module in original shipping package. Note: Upgrade Module #FOR007526 can be returned to HTT at Fairmont, MN. Facility for credit, if so desired.
- 16. Install new Operating System OS302C data identification label on CPU Module.
- 17. **Important:** Move jumper from "PROGRAM" to "PROTECT" on CPU Module.
- 18. Install existing M11 Memory Module #F026079 (with existing program) or new M13 Memory Module #200684 (with new program) in socket on CPU Module.
- 19. Install CPU Module into rack by aligning module with guide slots and pushing in gently until top and bottom lock tabs click.
- 20. Go to Step 21 Loading Program.

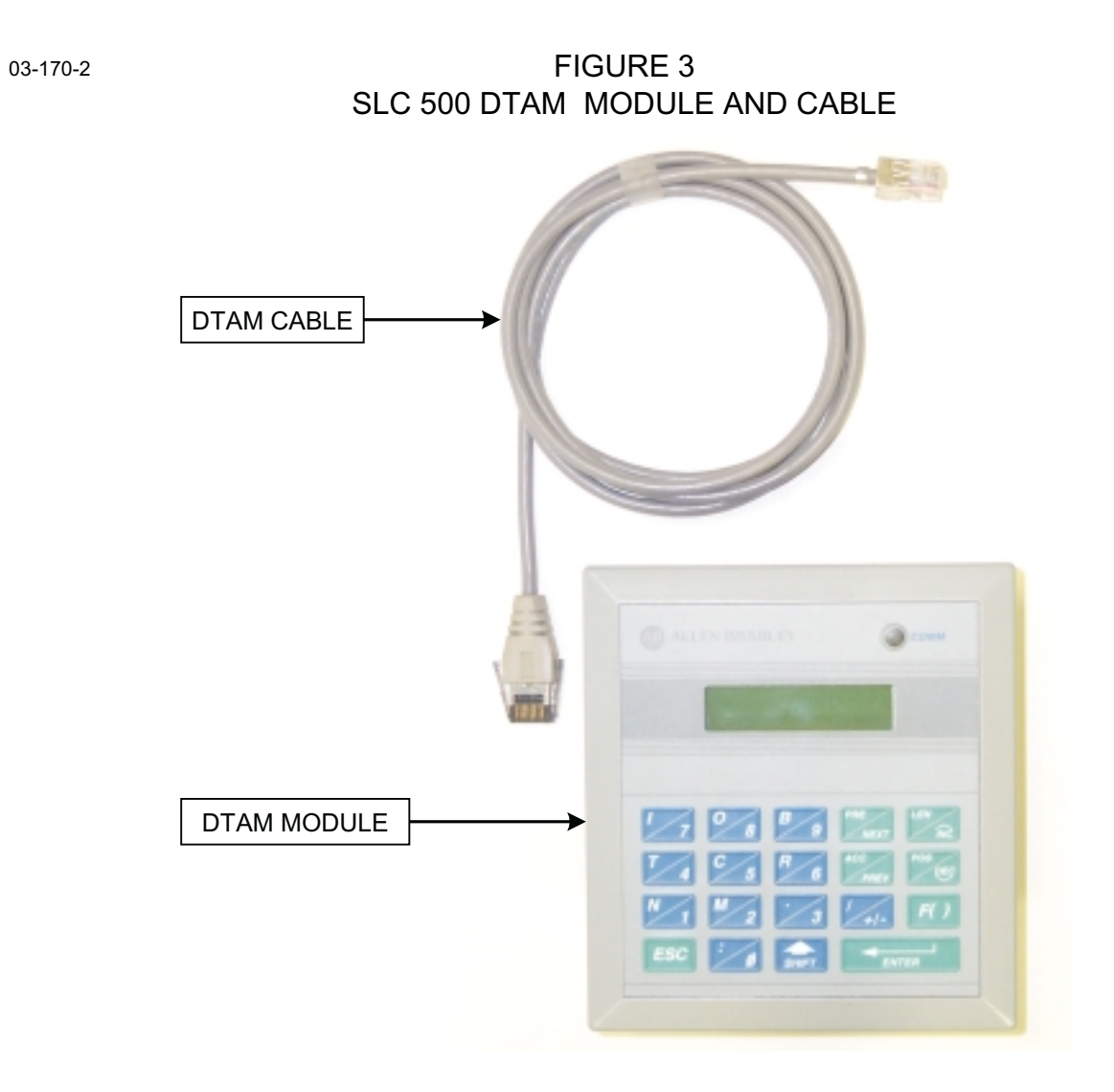

### LOADING PROGRAM - See Figure 3 and Figure 5

- 21. Open access door on front of CPU Module.
- 22. Install appropriate end of DTAM Cable in socket of DTAM Module and other end of Cable in socket of CPU Module (see Figure 1) by aligning lock tab with notch and pushing in gently until lock tab clicks.
- 23. **Important:** Before loading program, rotate key switch on front of CPU Module (see Figure 1) to REM (Remote) position.
- 24. Restore power to machine.
- 25. Turn on PASS (Precision Automated Stone Sequencing) System to boot-up PLC.
- 26. After PLC boots up, DTAM Module should display "RDY 1 FAULT" screen #1 as illustrated in Figure 5.

Note: If any other screen is displayed on DTAM Module after boot-up other than screen illustrated, consult factory for assistance.

- 27. See Figure 5 Loading Program Instructions for "RDY 1 FAULT" screen #1 displayed to load program.
- 28. **Important:** After loading program, rotate key switch on front of CPU Module (see Figure 1) to "RUN" position.
- 29. Be sure to record program number in spaces provided in Figure 4 of this Service Bulletin for future reference before disconnecting DTAM Module.
- 30. Remove all power from machine.
- 31. Disconnect DTAM Cable from CPU Module by depressing lock tab and pulling cable straight out. Repackage DTAM Module and Cable #F025901 in original shipping package. *Note: DTAM Module and Cable #F025901 can be returned to HTT at Fairmont, MN. Facility for credit, if so desired.*
- 32. Close access door on front of CPU Module.
- 33. Close Rear Left Upper Soffit Panel on machine.

#### **PROGRAM INFORMATION** - See Figure 4

- 34. The CPU Module type, program and version will need to be known when contacting factory for assistance.
- 35. After PLC boots up, DTAM Module will display "RDY 1 RUN" screen illustrated in Figure 4. Record program information displayed on this screen in Figure 4.

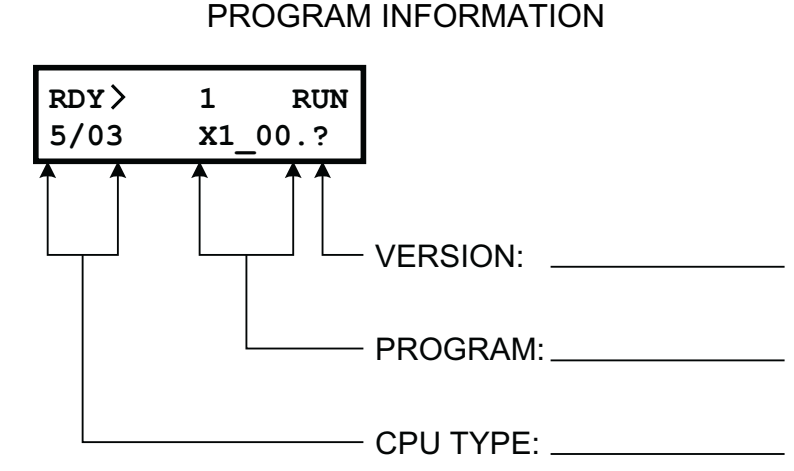

FIGURE 4

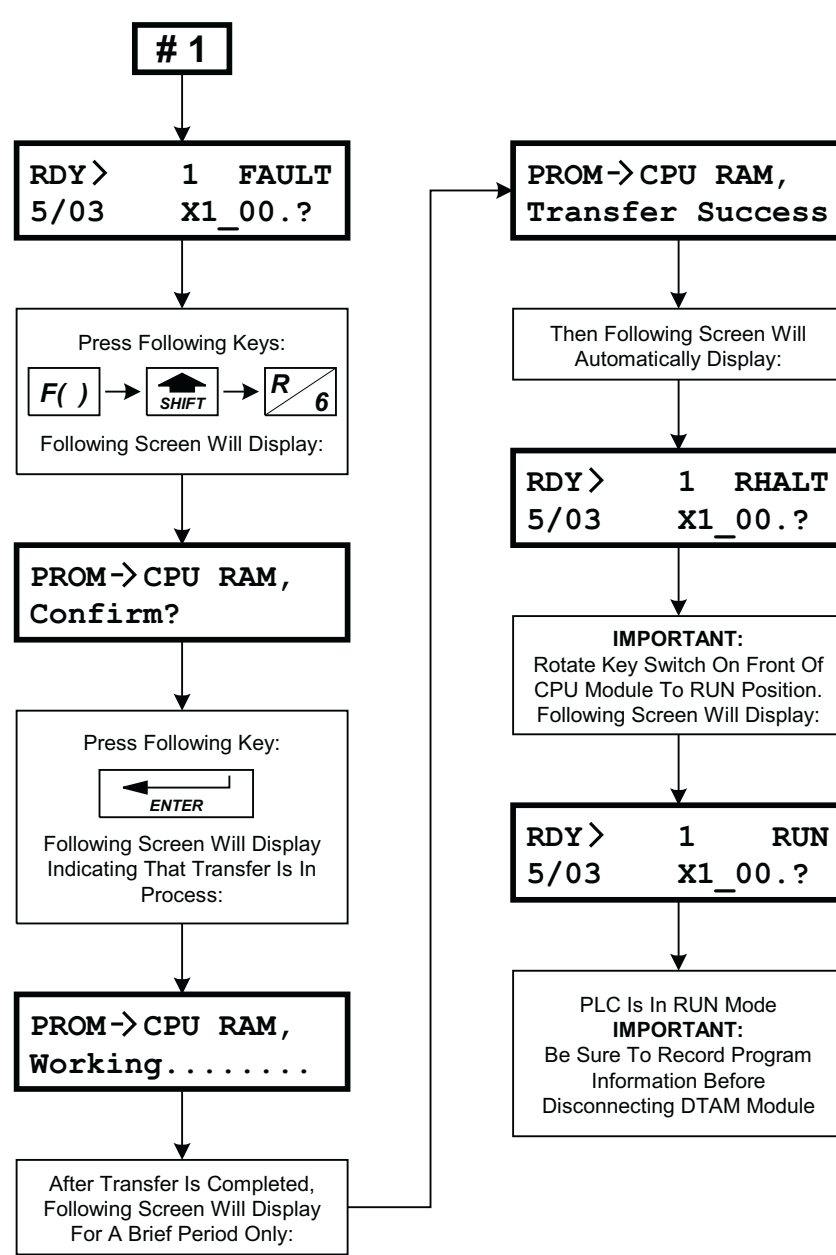

FIGURE 5 LOADING PROGRAM INSTRUCTIONS

#### PAGE 8

#### **ORDERING INFORMATION**

- 1. To upgrade to Operating System OS302C and replace existing M11 Memory Module with new M13 Memory Module, order Operating System Upgrade Kit #200713 and M13 Memory Module #200684.
- 2. To upgrade to Operating System OS302C only, order Operating System Upgrade Kit #200713. Existing M11 Memory Module will work.
- 3. To replace existing M11 Memory Module with new M13 Memory Module only, order M13 Memory Module #200684 only.

#### PARTS LIST

Note: The quantities listed are for one machine.

| ITEM | PART NO                        | DESCRIPTION                                                                  | QTY                |
|------|--------------------------------|------------------------------------------------------------------------------|--------------------|
| * 1  | 200713<br>F025901<br>F0R007526 | SLC 503 OPERATING SYSTEM UPGRADE K<br>Programmer, DTAM and Cable (Return for | (IT 1<br>Credit) 1 |

- \* Programer DTAM and Cable can be returned to HTT at Fairmont, MN. facility for credit, if so desired. Programmer must be returned in original shipping package.
- + Upgrade Module can be returned to HTT at Fairmont, MN. facility for credit, if so desired. Module must be returned in original shipping package.

| ITI | EM | PART NO | DESCRIPTION                         | QTY |
|-----|----|---------|-------------------------------------|-----|
| *   | 3  | 200684  | Memory Module, M13 (w/ New Program) | 1   |

\* When ordering M13 Memory Module, customer must inform HTT of Program currently installed on machine.

#### © 2003 HARSCO TRACK TECHNOLOGIES, HARSCO CORPORATION

415 North Main Street Fairmont, MN 56031-1837 Tel: (507) 235-3361 Fax: (507) 235-7370

2401 Edmund Road, Box 20 Cayce-West Columbia, SC 29171-0020 Tel: (803) 822-9160 Fax: (803) 822-7471 200 South Jackson Road Ludington, MI 49431 Tel: (231) 843-3431 Fax: (231) 843-4830

Printed In U.S.A.

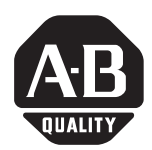

# SLC 5/03<sup>™</sup> and SLC 5/04<sup>™</sup> Processors Firmware/Operating System Upgrade

## Introduction

Enclosed in this package is a firmware/operating system upgrade for your SLC 5/03 or SLC 5/04 processor. Take anti-static precautions when upgrading the firmware.

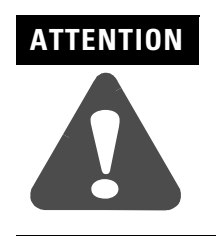

The Flash EPROMs are electrostatic sensitive devices. Do not handle without proper grounding precautions. Do not install PROM with power applied to the SLC 5/03 or SLC 5/04 processor.

If you upgrade an SLC 5/03 or SLC 5/04 processor, you receive anomaly fixes as well as added functionality. During the upgrade, the ladder logic program inside the processor is erased. Therefore, the first step in upgrading the firmware/operating system is to save the processor's ladder logic program.

This product is CE compliant for all applicable directives when product or packaging is marked.

## **Installation Procedure**

Follow these instructions carefully. Refer to page 3 for component placement information.

**1.** Save the current user program to your hard drive using your programming software, to a memory module, or to a 1747-PSD Program Storage Device.

### IMPORTANT

The user program is cleared as part of the firmware/operating system upgrade process. You must restore your program after loading the upgrade. Also, all communication ports are returned to the default parameters.

**2.** Remove the communication cable between the processor and your programming terminal.

3. Remove power from the chassis containing the processor.

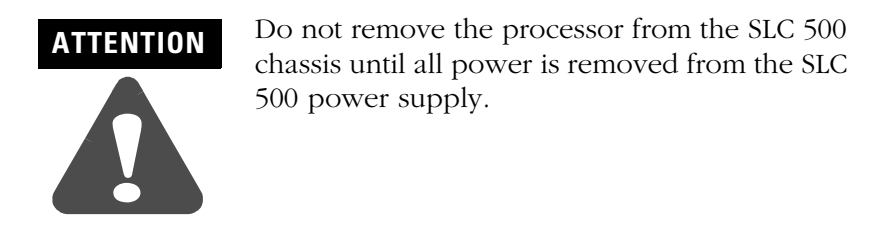

- **4.** Remove the processor from the chassis.
- **5.** Plug the firmware/operating system upgrade pack into the memory module socket.
- **6.** Move the operating system write-protect jumper (J4) to the unprotected, or program, position.

**IMPORTANT** Jumper J4, located in the bottom right corner of the motherboard, provides write protection from any download of a new operating system. The "out of the box" position of this jumper is "PROTECT," or write protect. Without the jumper, the processors are write protected.

3

Figure 1 Component Placement Information

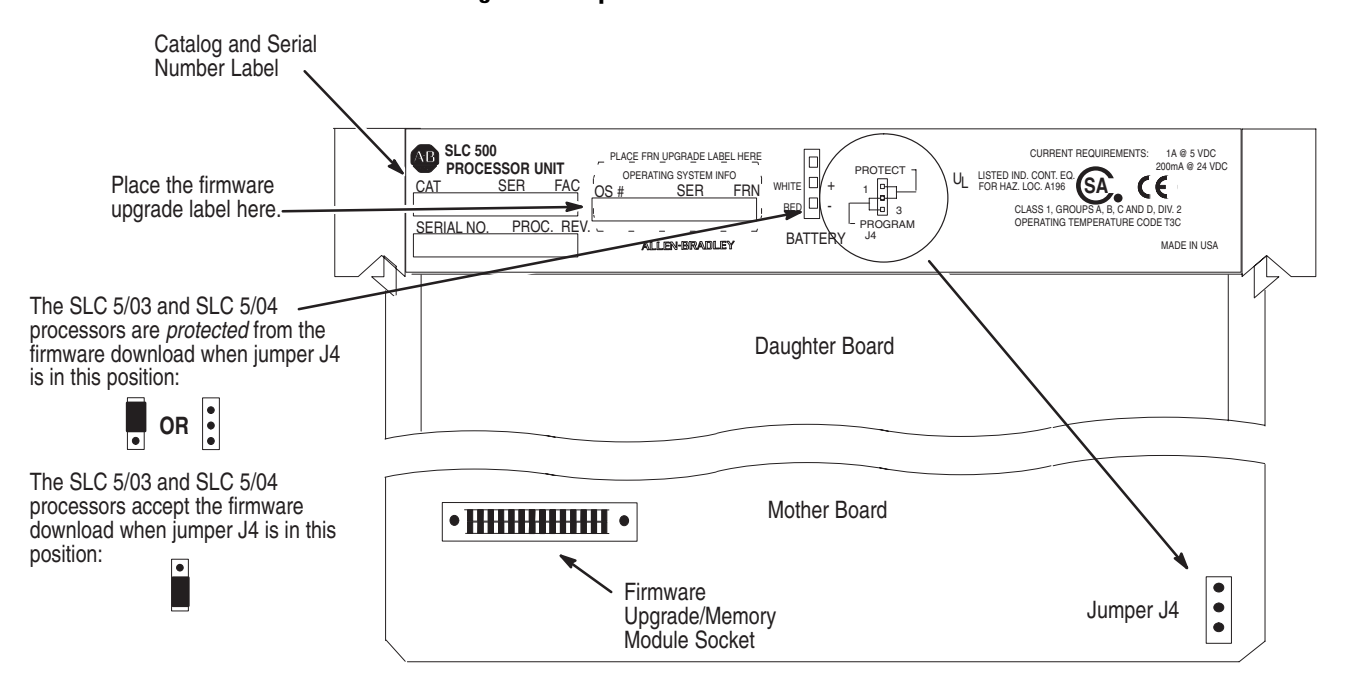

- 7. Firmly seat the processor back into the chassis.
- **8.** Apply power to the chassis containing the processor while watching the LED display. All the LEDs should turn on and then turn off. The download process of the firmware takes up to 2.5 minutes. While the download is in progress, the RUN and FLT LEDs remain off. The other four LEDs RS232, DH485 (DH+on the SLC 5/04), FORCE, and BATT turn on and off in a walking bit sequence. If the download is successful, these four LEDs remain on together. If the FLT LED turns on and a combination of LEDs flash on and off indicating an error condition, refer to the troubleshooting information on page 4.
- **9.** After completing the download, remove power from the chassis containing the processor.

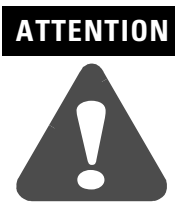

Do not remove the processor from the SLC 500 chassis until all power is removed from the SLC 500 power supply.

- 10. Remove the processor from the chassis.
- **11.** *Carefully* remove the firmware upgrade pack and place it in the anti-static packaging it was shipped in.

**12.** Move the operating system write-protect jumper (J4) back to the protected position (see diagram on page 3).

| IMPORTANT | Failure to return the J4 jumper to the protected<br>position results in an error (0x3D Hex) on the<br>power cycle following the download of a valid<br>program to the processor. This error condition<br>prevents the module from going to run and<br>causes Channel 0 communication settings to<br>return to their defaults. To properly clear the<br>error, place the J4 jumper in the protected<br>position, and then re-download a valid user |
|-----------|----------------------------------------------------------------------------------------------------|
|           | position, and then re-download a valid user program to the processor.                                                                                                    |

- **13.** Apply the enclosed firmware upgrade label to the processor nameplate.
- 14. Firmly seat the processor back into the chassis.
- **15.** Attach the communication cable between the processor and your programming terminal.
- **16.** Apply power to the chassis containing the processor while watching the LED display. All the LEDs should flash on and then turn off except for the FLT LED which should remaining flashing. If the FLT LED turns on and a combination of LEDs flash on and off indicating an error condition, refer to the troubleshooting information in this document.
- **17.** Restore your program.

## Identifying Processor Errors While Downloading Firmware

The download process of the firmware/operating system takes up to 2.5 minutes. While the download is in progress, the RUN and FLT LEDs remain off. The other four LEDs – RS232, DH485 (DH+on the SLC 5/04), FORCE, and BATT – turn on and off in a walking bit sequence. If the download is successful, these four LEDs remain on together.

If the download is not successful, the FLT LED turns on and a combination of LEDs flash on and off indicating an error condition. The following LED diagrams and tables provide information regarding error messages, possible cause(s) for the error, and recommended action(s) to take to resolve the error.

5

If the LED's indicate:(1)

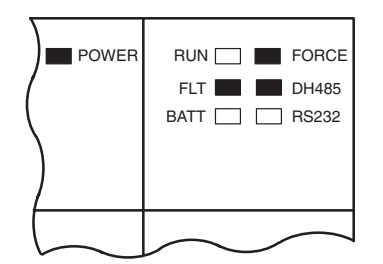

If the LED's indicate:<sup>(1)</sup>

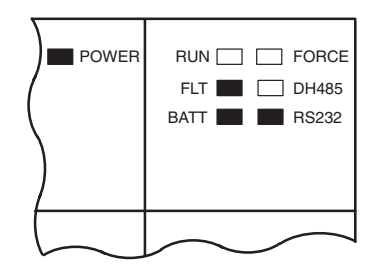

If the LED's indicate:<sup>(1)</sup>

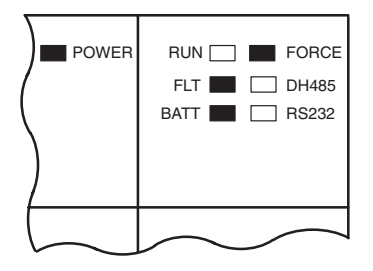

If the LED's indicate:(1)

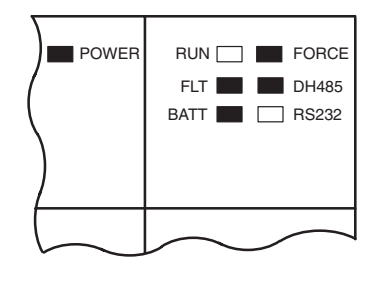

| The Following<br>Error Exists | Probable Cause                                                                       | Recommended Action                                                                                                    |
|-------------------------------|--------------------------------------------------------------------------------------|----------------------------------------------------------------------------------------------------|
| Fatal Hardware<br>Error       | Major hardware failure due to<br>noise, improper grounding, or<br>poor power source. | Cycle power and see if the error<br>repeats itself. If the error clears,<br>you should be able to download<br>the firmware. If the error persists,<br>contact your Rockwell<br>Automation representative. |

| The Following<br>Error Exists                     | Probable Cause                                      | Recommended Action                                                                                                    |
|---------------------------------------------------|-----------------------------------------------------|----------------------------------------------------------------------------------------------------|
| Corrupted<br>Operating<br>System Memory<br>Module | The operating system on the Flash EPROM is corrupt. | Cycle power and see if the error<br>repeats itself. If the error persists,<br>either contact your Rockwell<br>Automation representative for a<br>new operating system upgrade<br>cartridge, or download the old<br>operating system, if available. |

| The Following<br>Error Exists | Probable Cause                        | Recommended Action                                                                                                    |
|-------------------------------|---------------------------------------|----------------------------------------------------------------------------------------------------|
| Flash EPROM<br>Failure        | The processor flash EPROM is corrupt. | Cycle power and see if the error<br>repeats itself. If the error clears,<br>you should be able to download<br>the firmware. If the error persists,<br>contact your Rockwell<br>Automation representative. |

| The Following<br>Error Exists                | Probable Cause                                         | Recommended Action                                                                                                    |
|----------------------------------------------|--------------------------------------------------------|----------------------------------------------------------------------------------------------------|
| Corrupt or<br>Missing<br>Operating<br>System | The operating system is missing or has been corrupted. | Cycle power. If error clears, you<br>should be able to download the<br>firmware. If the error persists,<br>contact your Rockwell<br>Automation representative for a<br>new operating system. |

Refer to the following key to determine the status of the LED indicators:

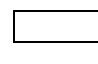

Indicates the LED is OFF.

Indicates the LED is ON.

(1) The DH485 LED on the SLC 5/03 processor is labeled DH+ on the SLC 5/04 processor.

If the LED's indicate:<sup>(1)</sup>

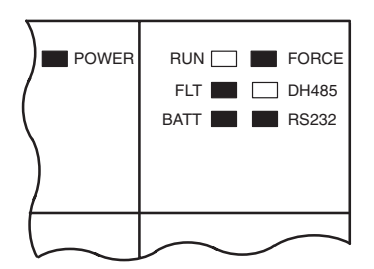

If the LED's indicate:(1)

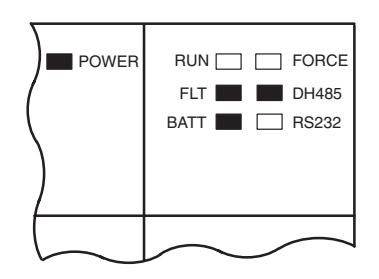

If the LED's indicate:(1)

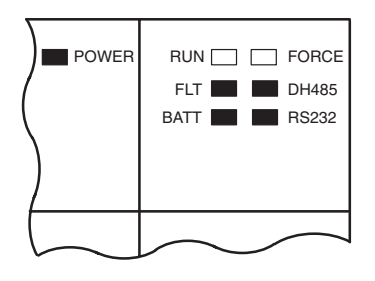

| The Following<br>Error Exists               | Probable Cause                                                | Recommended Action             |
|---------------------------------------------|---------------------------------------------------------------|--------------------------------|
| Downloadable<br>Operating<br>System Failure | Failure during transmission of downloadable operating system. | Download the operating system. |

| The Following<br>Error Exists | Probable Cause                                                                   | Recommended Action                                                             |
|-------------------------------|----------------------------------------------------------------------------------|--------------------------------------------------------------------------------|
| Incompatible<br>Platform      | The upgrade of the operating system is incompatible with the processor hardware. | Use an operating system that is<br>compatible with your processor<br>hardware. |

| The Following<br>Error Exists | Probable Cause                                                                          | Recommended Action                                                                    |
|-------------------------------|-----------------------------------------------------------------------------------------|---------------------------------------------------------------------------------------|
| Memory Write<br>Protected     | An attempt was made to<br>download the operating system<br>onto write-protected memory. | Change the J4 jumper of the SLC 5/03 and SLC 5/04 processors to the program position. |

Refer to the following key to determine the status of the LED indicators:

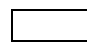

Indicates the LED is OFF.

Indicates the LED is ON.

(1) The DH485 LED on the SLC 5/03 processor is labeled DH+ on the SLC 5/04 processor.

7

If the LED's indicate:<sup>(1)</sup>

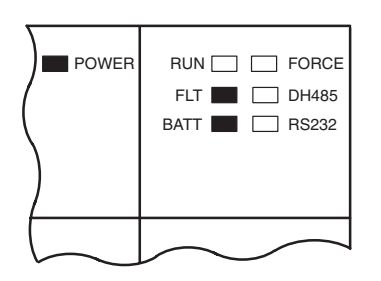

| The Following<br>Error Exists | Probable Cause                                                                       | Recommended Action                                                                                                    |
|-------------------------------|--------------------------------------------------------------------------------------|----------------------------------------------------------------------------------------------------|
| NVRAM error                   | Major hardware failure due to<br>noise, improper grounding, or<br>poor power source. | Cycle power and see if the error<br>repeats itself. If the error clears,<br>you should be able to download<br>the firmware. If the error persists,<br>contact your Rockwell<br>Automation representative. |

If the LED's indicate:<sup>(1)</sup>

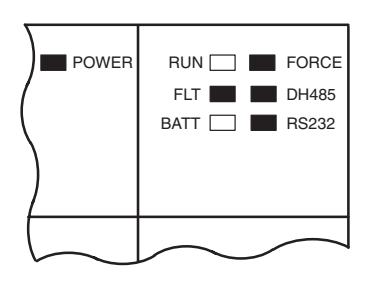

| The Following<br>Error Exists    | Probable Cause                                                                       | Recommended Action                                                                                                    |
|----------------------------------|--------------------------------------------------------------------------------------|----------------------------------------------------------------------------------------------------|
| Hardware<br>Watchdog<br>Time-out | Major hardware failure due to<br>noise, improper grounding, or<br>poor power source. | Cycle power and see if the error<br>repeats itself. If the error clears,<br>you should be able to download<br>the firmware. If the error persists,<br>contact your Rockwell<br>Automation representative. |

Refer to the following key to determine the status of the LED indicators:

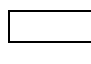

Indicates the LED is OFF.

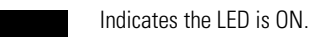

(1) The DH485 LED on the SLC 5/03 processor is labeled DH+ on the SLC 5/04 processor.

#### www.rockwellautomation.com

#### **Corporate Headquarters**

Rockwell Automation, 777 East Wisconsin Avenue, Suite 1400, Milwaukee, WI, 53202-5302 USA, Tel: (1) 414.212.5200, Fax: (1) 414.212.5201

#### Headquarters for Allen-Bradley Products, Rockwell Software Products and Global Manufacturing Solutions

Americas: Rockwell Automation, 1201 South Second Street, Milwaukee, WI 53204-2496 USA, Tel: (1) 414.382.2000, Fax: (1) 414.382.4444 Europe/Middle East/Africa: Rockwell Automation SA/NV, Vorstlaan/Boulevard du Souverain 36, 1170 Brussels, Belgium, Tel: (32) 2 663 0600, Fax: (32) 2 663 0640 Asia Pacific: Rockwell Automation, 27/F Citicorp Centre, 18 Whitfield Road, Causeway Bay, Hong Kong, Tel: (852) 2887 4788, Fax: (852) 2508 1846

#### **Headquarters for Dodge and Reliance Electric Products**

Americas: Rockwell Automation, 6040 Ponders Court, Greenville, SC 29615-4617 USA, Tel: (1) 864.297.4800, Fax: (1) 864.281.2433 Europe/Middle East/Africa: Rockwell Automation, Brühlstraße 22, D-74834 Elztal-Dallau, Germany, Tel: (49) 6261 9410, Fax: (49) 6261 17741 Asia Pacific: Rockwell Automation, 55 Newton Road, #11-01/02 Revenue House, Singapore 307987, Tel: (65) 6356-9077, Fax: (65) 6356-9011

Publication 1747-IN007C-EN-P - October 2002 Supersedes Publication 1747-IN007B-EN-P - October 2001